# Logowanie do lekcji zdalnej przez ucznia lub do zdalnej wywiadówki przez rodzica.

## Wskazówka 1.

Aby zalogować się do platformy Teams (lekcje zdalne/wywiadówka) należy skorzystać z przeglądarki internetowej

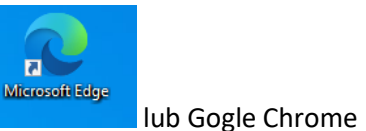

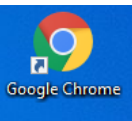

Tylko te przeglądarki są wspierane przez TEAMS

Kolejne kroki:

Microsoft Edge

firmy Microsoft.

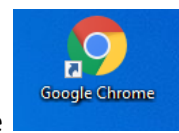

- 1. Klikamy na pulpicie ikonę przeglądarki np. Gogle Chrome
- 2. W linii adresowej przeglądarki

| Nowa karta                         | × +                               |  |
|------------------------------------|-----------------------------------|--|
| $\leftarrow \   \rightarrow \   G$ | G Wyszukaj w Google lub wpisz URL |  |

wpisujemy https://portal.office.com lub krócej portal.office.com

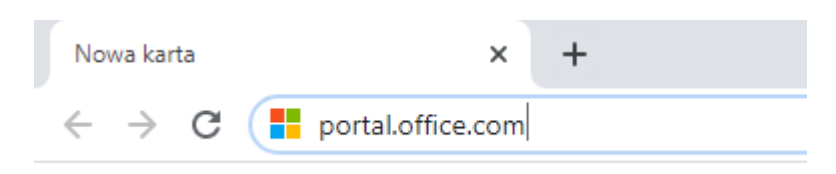

3. W oknie "Zaloguj" wpisujemy login użytkownika (podany przez wychowawcę) np.: jkowalski12@365.zsourzedow.pl

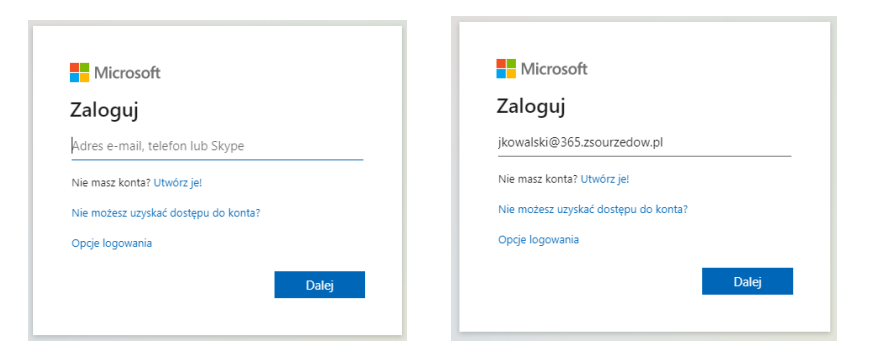

- 4. Klikamy Dalej.
- 5. W oknie "Wprowadź hasło" wpisujemy hasło dla podanego użytkownika

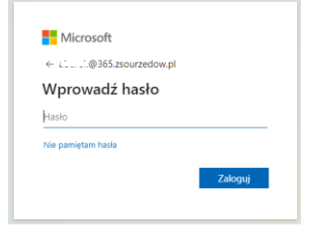

6. Klikamy "Zaloguj"

7. Może pojawić się dwa okna: w jednym wybieramy nie zachowuj haseł – przycisk , w drugim

| dohrza | iost zaznaczyć | Nie pokazuj popownie" i przycisk  | Так |
|--------|----------------|-----------------------------------|-----|
| uuuuze | jest zaznaczyc | "INTE PORAZUJ POHOWITE I PIZYCISK |     |

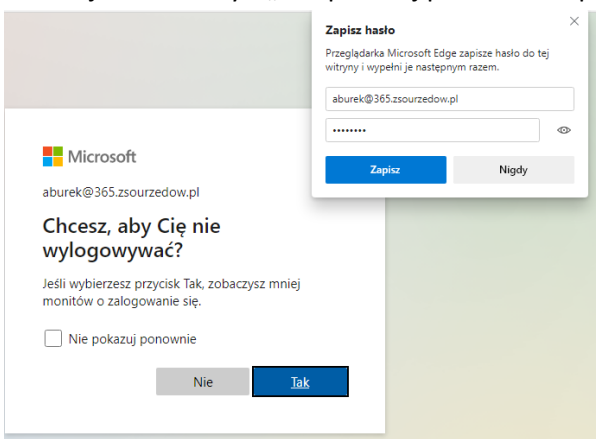

8. Następnie pojawi się okno Platformy Microsoft Office 365

| 🚺 Microsoft Office — strona głów                     | wn: × +                                                                                                    |                                                                                                    | ^       |
|------------------------------------------------------|----------------------------------------------------------------------------------------------------|----------------------------------------------------------------------------------------------------|---------|
| $\leftrightarrow$ $\rightarrow$ C $\cong$ office.com | /?auth=2                                                                                                    |                                                                                                    | ☑ ☆ ❷ : |
| Office 365                                           | 🔎 Wyszukaj                                                                                                    |                                                                                                    | @ ? ()  |
| <ul> <li>Ⅰ</li> <li>⊕</li> </ul>                     | Dobry wieczór,<br>Ostatnio używane Przypięte Udostępnione mi Odkryj                                                                                          | Zainstaluj pakiet Office   ∽<br>Ť Przekaž i otwórz                                                                                                    |         |
| 4)<br>4)<br>4)<br>4)<br>4)<br>4)                     | Brak ostatnio używanyci<br>Udostępniaj zawartość i współpra<br>dokument lub przeciagnij do<br>rzeciadnij do                                                  | dokumentów online pakietu Office<br>cuj z innymi osobami. Aby rozpocząć utwórz nowy<br>cument tutaj w celu przekazania i otwarcia go.<br>i otwórz             |         |
| <b>6</b>                                             | OneDrive<br>Ostatnio używane foldery                                                                                                    | SharePoint<br>Często używane witryny                                                                                                    |         |
|                                                      | Brak ostatnio używanych folderów<br>Przejdź do usługi OneDrive, aby wyświetlić tutaj listę<br>ostatnio otwieranych folderów.<br>Przejdź do usługi OneDrive → | Brak często używanych witryn<br>Przejdź do programu SharePoint, aby wyświetlić tutaj listę<br>często odwiedzanych witryn.<br>Przejdź do programu SharePoint → |         |
|                                                      |                                                                                                    | cft                                                                                                    |         |

9. Szukamy z lewej strony ekranu ikonę Teams (Zespoły) i klikamy ikonę

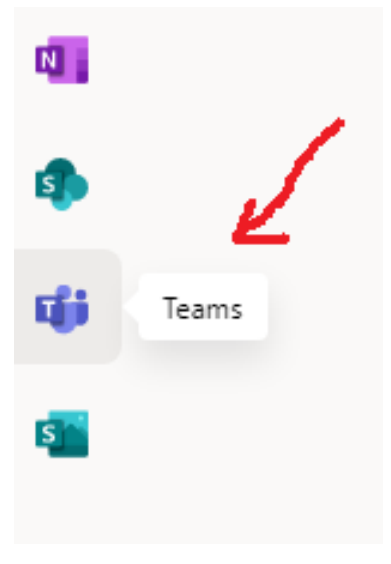

#### 10. Pojawi się okno Microsoft Teams

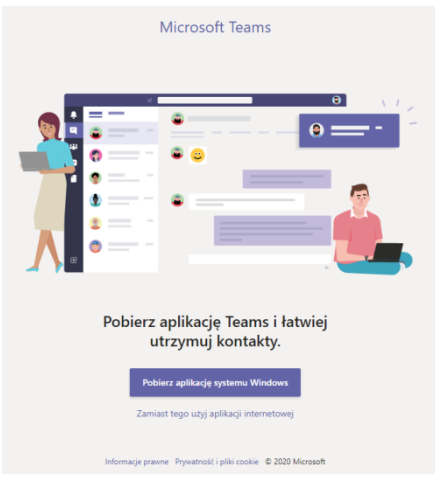

11. W oknie tym wybieramy link o nazwie "Zamiast tego użyj aplikacji internetowej"

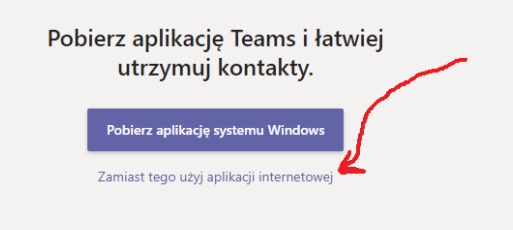

#### 12. Pojawi się okno:

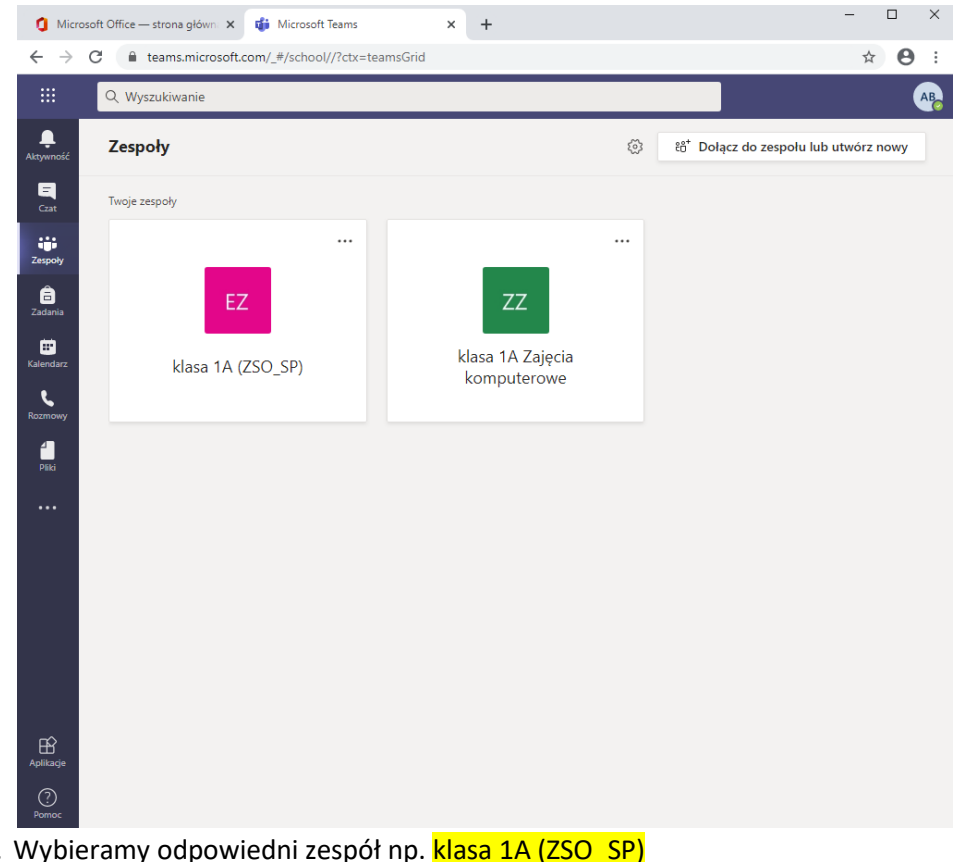

13. Wybieramy odpowiedni zespół np. klasa 1A (ZSO\_SP)

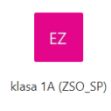

14. Pojawi się następujące okno:

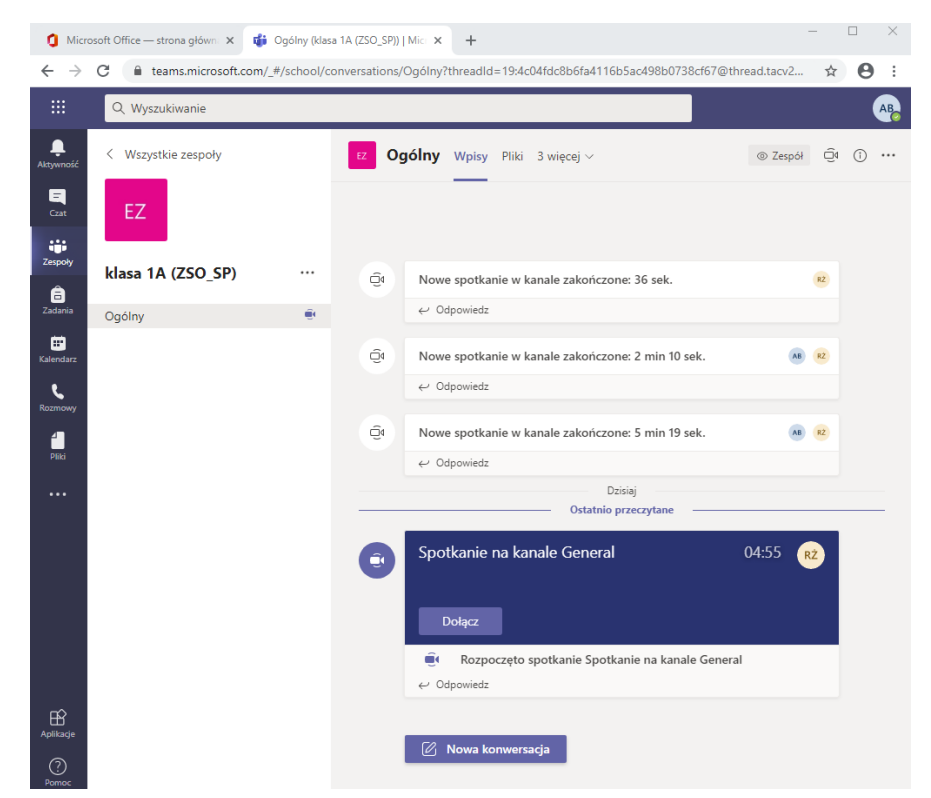

15. Aby dołączyć do lekcji zdalnej/ wywiadówki zdalnej należy kliknąć "Dołącz" na już rozpoczętym przez wychowawcę/nauczyciela spotkaniu

| Spotkanie na kanale General | 04:55 RŻ |
|-----------------------------|----------|
| Dołącz                      |          |

16. Pojawi się okno

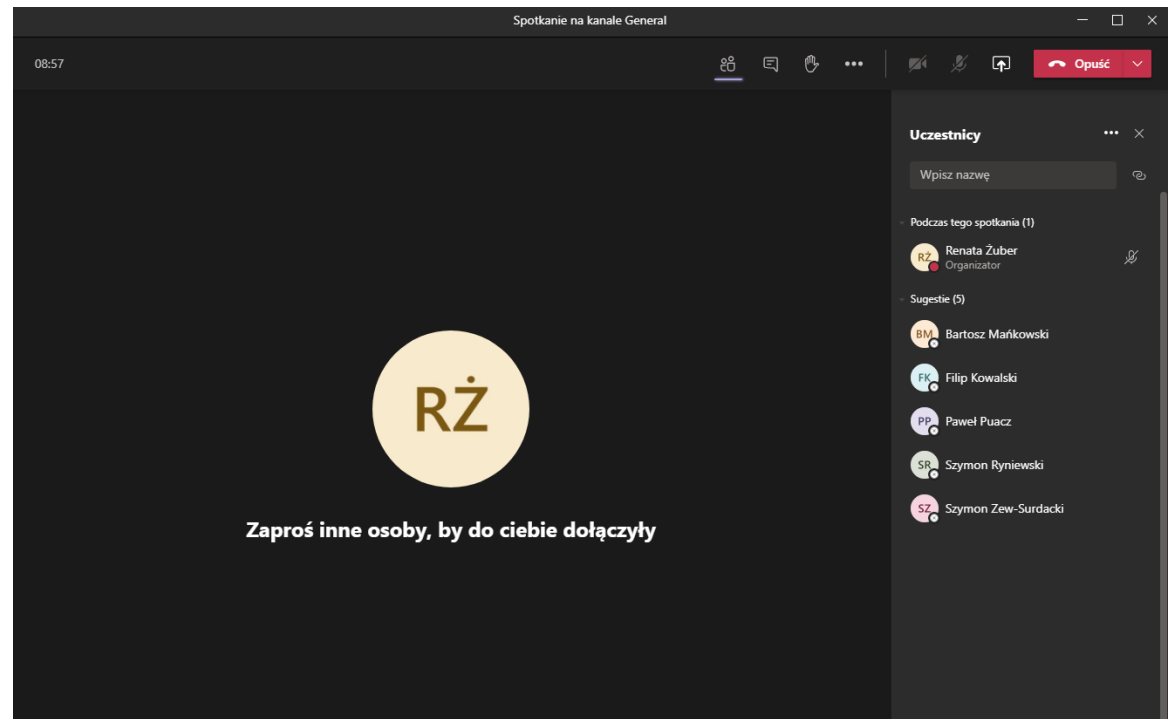

17. Możemy być poinformowani, o możliwości włączenia/wyłączenia kamerki i mikrofonu

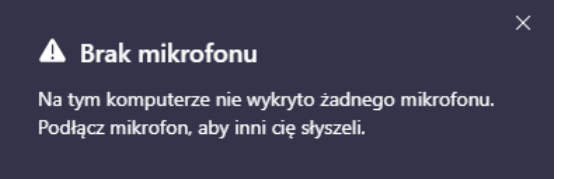

18. Aby opuścić platformę Teams klikamy przycisk

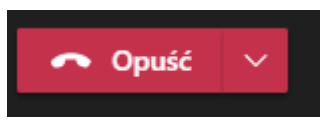

## Uwaga 1.

Dla przeprowadzenia lekcji zdalnej uczeń powinien mieć podłączony mikrofon i kamerkę. Mikrofon służy do bieżącej komunikacji z nauczycielem, przy odpowiednio szybkim łączu internetowym wskazane jest używanie Kamerki np. w celu weryfikacji ucznia, szybkiej kontroli pracy własnej ucznia w zeszycie, ćwiczeniach, prace ręczne. Uczeń może przedstawić efekty swojej pracy bezpośrednio do kamerki – praca jest widziana przez uczniów i nauczyciela, itp.....

### Uwaga 2.

Podobna sytuacja jest z wywiadówką zdalną. Wykorzystanie mikrofonu i kamerki.

Uwaga 3. Jeśli uczeń/rodzic ma problemy z mikrofonem i kamerką do komunikacji z nauczycielem/wychowawcą może użyć przycisk "Pokaż konwersację"

| පී                | Ę | Ů | ••• | <b>M</b> | Ļ | <b>₽</b> | 🗢 Opuść | ~ |
|-------------------|---|---|-----|----------|---|----------|---------|---|
|                   |   |   |     |          |   |          |         |   |
|                   |   |   |     |          |   |          |         |   |
| Pokaż konwersację |   |   |     |          |   |          |         |   |

Uwaga 4.

W czasie spotkania automatycznie może być sprawdzona:

- obecność uczniów/rodziców,

- przeprowadzona ankieta, głosowanie

- itd...

Uwaga 5.

Jeśli w punkcie 10 wybierzemy opcję "Pobierz aplikację systemu Windows" to zostanie pobrana wersja ofline programu Teams którą można zainstalować jako aplikację samodzielną, bez większego powiązania z całą platformą Office 365.

Ta metoda jest wygodniejsza w pracy codziennej. Warto taką aplikację zainstalować lokalnie na dysku komputera, tableta, smartfona, ...

Uwaga 6.

Aplikację Teams offline można pobrać ze strony https://www.microsoft.com/pl-pl/microsoft-365/microsoft-teams/download-app

Pobierz dla komputera

Pobierz dla urządzenia przenośnego

Mamy wybór

Po zainstalowaniu aplikacji logujemy się na podane przez wychowawcę konto uczniowskie.